# **MAE MSc Dissertation System** (Student)

## **User's Guide**

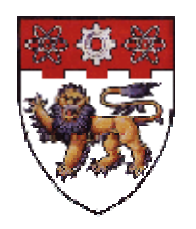

Version : 1.0

Prepared by : Loh Koah Fong CITS

Date : 9-Feb-06

## TABLE OF CONTENTS

### 1 Introduction

- 1.1 Background
- 1.2 Process flow
- 1.3 About this manual

## 2 Using the system

2.1 Login

## 3 Main menu

## 4 Propose/Modify My Project Title

- 4.1 Selecting Supervisor's Topics
- 4.2 Making Your Own Proposal
- 5 View Status of Proposal/Project
- 6 View Supervisors' Project Titles
- 7 View Course Information

## 8 Frequently Asked Questions

8.1 Who to look for when help is needed?

#### 1 Introduction

#### 1.1 Background

The MAE MSc Dissertation System comprises 3 modules:

- Staff Module (used by supervisors/ program directors)
- Student Module (used by students)
- Administration Module (used by MAE Graduate Office)

The objectives of this system are to facilitate:

- students making proposals of dissertation topics and checking their dissertation status
- program directors approving the topics and assigning supervisors to students
- supervisors to keep track of his students

#### 1.2 Process flow

Student Propose > Program Director Approves/Assign Supervisor > Supervisor Accepts

Emails will be triggered at each stage to facilitate the workflow.

#### **1.3** About this manual

This user guide is meant for students.

#### 2 Using the system

#### 2.1 Login

The system is found in GSLink accessible from the NTU Portal <u>http://www.ntu.edu.sg</u> You may be prompted to login if not done so.

Click on "MAE MSc Dissertation System" as shown in Fig 1 to launch the system.

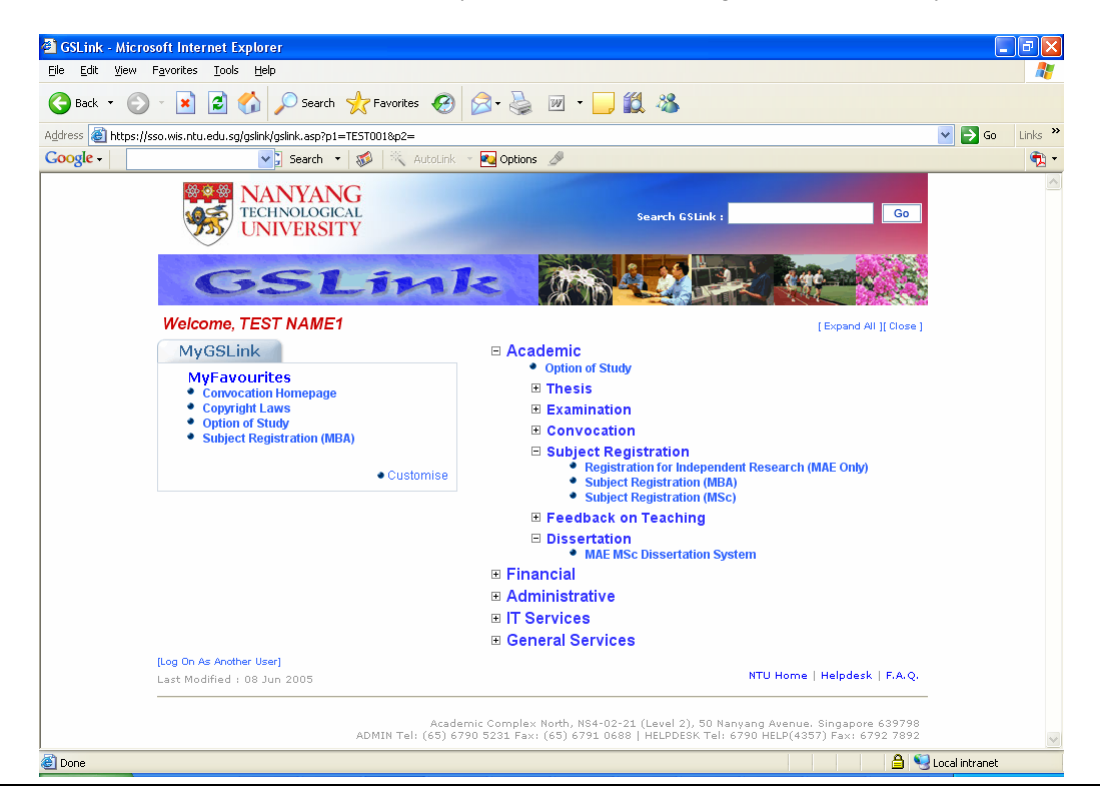

Fig 1.

#### 3 Main Menu

After successful login, the following screen is shown:

| MAE MSc Dissertation System - Microsoft Internet Explorer               |                            |
|-------------------------------------------------------------------------|----------------------------|
| File Edit View Favorites Tools Help                                     | 1                          |
| 😋 Back 🔹 📀 🕤 📓 🕼 🔎 Search 👷 Favorites 🤣 🎯 - 🍃 🏭 - 🛄 🏭 🖓                 |                            |
| Address 🥘 http://wisdev.ntu.edu.sg/task2/owa/dst_mpe_student.MAIN       | 💌 🄁 Go Links               |
| Google - 🛛 😯 Search - 🛷 🌂 AutoLink - 🚾 Options 🖉                        | 🔁 ·                        |
| MAE MSc Dissertation System<br>UNIVERSITY Main Menu (Student)           | (                          |
| MAE                                                                     | Close                      |
| Important messages/ Notices                                             |                            |
| This is a test system                                                   |                            |
| Please select one option and click "Continue"                           |                            |
| Propose/Modify My Project Title                                         |                            |
| View Status of Proposal/Project                                         |                            |
| View Supervisors' Project Titles                                        |                            |
| O View Course Information                                               |                            |
|                                                                         |                            |
|                                                                         |                            |
| Continue                                                                |                            |
|                                                                         |                            |
| User Test H Ng Koh N                                                    |                            |
| Programme: M.SC.(CIM)                                                   |                            |
| Acad Penda 2005, 1<br>Current Date 07-FEB-08                            |                            |
|                                                                         |                            |
| мар                                                                     | Back   Forward   Cloco     |
| Done                                                                    | Scal intranet              |
| 🛃 Start 🔰 🥥 🥴 🏯 » 🚔 NC Ri 🔮 Orad 🚺 2 N 🔹 🛐 mod 📓 2 Mi 🔹 🙆 3 Mi 🔹 🏹 6 In | 🗸 👿 2 Mi 👻 🔇 🗐 🛒 🗞 6:31 PM |

The options available are:

- Propose/Modify My Project Title
- View Status of Proposal/Project
- View Supervisors' Project Titles
- View Course Information

These are described in more detail in sections 4 to 7.

#### 4 Propose/Modify My Project Title

This option is for you to select a supervisor and propose your topic. The functions are described in Section 4.1 and 4.2.

| MAE MSc Dissertation System - Microsoft Internet Explorer                                                                                                    |                    |
|----------------------------------------------------------------------------------------------------|--------------------|
| Eile Edit View Favorites Iools Help                                                                                                    |                    |
| 🔇 Back 🔹 🕥 - 📓 🛃 🏠 🔎 Search 🤺 Favorites 🤣 🎯 - 🍃 🏭 - 🧾 🏭 🦓                                                                                                    |                    |
| Address 🕘 http://wisdev.ntu.edu.sg/task2/owa/dst_mpe_student.Filter_Options                                                                                                    | So Links 🎽         |
| Google + 🛛 💽 Search 👻 🛷 🗮 AutoLink 👻 🏧 Options 🥒                                                                                                    | n 🔁 🕇              |
| NANYANG<br>UNIVERSITY<br>UNIVERSITY<br>Proposal of Title                                                                                                    |                    |
| MAE                                                                                                    | <u>Close</u>       |
| Please select one option and click "Continue" <ul> <li>Select Supervisor's Tile<br/>Use this Supervisor's Tile<br/>Use this Supervisor's Tile<br/>Use this Supervisor's Tile<br/>Use this Supervisor's Tile</li> <li>Propose My Own Tile</li> </ul> Marce          Continue Back | Back Forward Close |
| Done                                                                                                    | Second intranet    |
|                                                                                                    |                    |

Fig 3

### 4.1 Selecting Supervisor's Topics

If you have seen the list of supervisors' topics and would like to work with them (with prior arrangement with supervisor), click "Select Supervisor's Title" in Fig 3.

| 🕘 MAE M                                | Sc Diss                            | ertation System - Mic                               | rosoft Int  | ernet Explorer                                                                                  |                  |
|----------------------------------------|------------------------------------|-----------------------------------------------------|-------------|-------------------------------------------------------------------------------------------------|------------------|
| <u>File E</u> dit                      | ⊻iew                               | Favorites <u>T</u> ools <u>H</u> e                  | lp          |                                                                                                 | A.               |
| G Back                                 | • €                                | ) - 💌 🗟 🏠                                           | 🔎 Searc     | n 👷 Favorites 🚱 🙆 - چ 🕋 - 🛄 鑬 🦓                                                                 |                  |
| A <u>d</u> dress 🍓                     | http://                            | wisdev.ntu.edu.sg/task2/                            | owa/dst_mpe | _student.add_schedule                                                                           | 🕑 🔁 Go 🛛 Links 🎇 |
| Google -                               |                                    | ~                                                   | Search      | 🝷 🚿 🔍 AutoLink 🝷 🌄 Options 🥒                                                                    | - 🔁 •            |
| <b>3</b>                               | IANYA<br>CHNOLO<br>NIVER           | NG MAE MSc<br>SITY Proposal of T                    | Disse       | rtation System                                                                                  | ^                |
| MAE                                    |                                    |                                                     |             |                                                                                                 | <u>Close</u>     |
| Instruction<br>1) You sl<br>2) Click ( | i <u>ns:</u><br>hould h<br>on "Top | ave discussed with thi<br>ic" for more details.     | e superviso | r before selecting his/her topic.<br>Select Supervisor's Title                                  |                  |
| Select                                 | S/No.                              | Supervisor(s)                                       | Division    | Topic                                                                                           |                  |
| ۲                                      | 1                                  | Dr Arkady Voloshin                                  | EM Div      | test volo #1a                                                                                   |                  |
| 0                                      | 2                                  | <u>Dr Bharat Bhushan</u><br><u>Mr Loh Koah Fong</u> | MFE Div     | new system                                                                                      |                  |
| 0                                      | 3                                  | <u>Dr Bharat Bhushan</u><br><u>Mr Loh Koah Fong</u> | MFE Div     | testing                                                                                         |                  |
| 0                                      | 4                                  | <u>Dr Liu Bo</u><br>Dr Ang Whye Teong               | EM Div      | Hierarchical Function Analysis for Conceptual Design with Modularity                            |                  |
| 0                                      | 5                                  | <u>Mr Loh Koah Fong</u>                             | CITS        | An Object-Oriented Generic Bill-of-Materials Processing System for Assembly-to-order Production |                  |
| 0                                      | 6                                  | Mr Loh Koah Fong                                    | CITS        | Curvature Analysis for Multi-modality Imaging                                                   |                  |
| 0                                      | 7                                  | Mr Loh Koah Fong<br>Dr Ang Whye Teong               | CITS        | Managing Technology and Business Intelligence in CIM Industry                                   |                  |
| 0                                      | 8                                  | <u>Mr Loh Koah Fong</u>                             | CITS        | Sketching as a means of input to Computer-aided Design                                          |                  |
| 0                                      | 9                                  | Mr Loh Koah Fong                                    | CITS        | Internet-based Training of Engineers in aspects in CIM.                                         |                  |
|                                        |                                    |                                                     |             | Continue Back                                                                                   | <b>v</b>         |
| Cone                                   | -                                  |                                                     |             |                                                                                                 | Local intranet   |
| 🥵 stai                                 | n )                                | ee 🖉 🔮 🎽 🔒                                          | VC Ri       | 🛃 Orad 🕞 3 N 👻 🔯 mod 💌 2 Mi 🔹 🙆 3 Mi 👻 🧟 6 In 🔹 💯 2 Mi 🔹                                        | 🌾 🙆 😼 🗞 6:44 PM  |
| Fig 4                                  |                                    |                                                     |             |                                                                                                 |                  |

From the screen in Fig 4, select the topic (see Section 6 for more info) you are interested in and click "Continue". A screen is displayed as shown in Fig 5a to 5c.

| le Edit View Favorites Tools                                                                                                    | - Microsoft Internet Explorer                                                                                                    |
|----------------------------------------------------------------------------------------------------|----------------------------------------------------------------------------------------------------|
|                                                                                                    | Help                                                                                                    |
| 🅃 Back 🔹 🕥 🕤 💌 🛃 🚺                                                                                                    | 😚 🔎 Search 👷 Favorites 🤣 😥 - 😓 📓 - 🛄 🎇 🖓                                                                                                    |
| dress 🕘 http://wisdev.ntu.edu.sg/t                                                                                                    | ask2/owa/dst_mpe_student.add_title                                                                                                    |
| oogle -                                                                                                    | Search 🔻 🛷 🌂 AutoLink 👻 🍓 Options 🖉                                                                                                    |
| NANYANG<br>TECHNOLOGICAL<br>UNIVERSITY Proposal                                                                                                    | 1Sc Dissertation System<br>of Title                                                                                                    |
| IAE .                                                                                                    | Clos                                                                                                    |
| structions/ Notes:<br>Enter your proposed title/ desc<br>For new proposals, an email w<br>Amendments can only be don<br>You will be notified via email o'<br>You can check the status of y                                                                                                    | cription and click "Submit".<br>All be sent to Programme Director for approval and then to your proposed/assigned Supervisor for acceptance.<br>I before Supervisor Accepts/ Rejects.<br>If the outcome.<br>our proposal using the "View Status of Proposal" option in the Main Menu.                                                                                                    |
| denotes required fields)                                                                                                    |                                                                                                    |
| ly Proposed title                                                                                                    |                                                                                                    |
| ronosal No                                                                                                    | Not Yat Assigned                                                                                                    |
| cad Yr/ Sem                                                                                                    | 2005/1                                                                                                    |
| ate of Admission                                                                                                    |                                                                                                    |
| Contact number(s)                                                                                                    | /E01100 701072E                                                                                                    |
|                                                                                                    |                                                                                                    |
| (IV Email                                                                                                    | testcits@intu.eau.sg                                                                                                    |
| xternal Email                                                                                                    | testemail@hotmail.com                                                                                                    |
| Registered MSc Programme                                                                                                    | MSC(COMPUTER INTEGRATED MANUFACTURING)                                                                                                    |
| roposed Supervisor                                                                                                    | Mr Loh Koah Fong                                                                                                    |
| iupervisor's Title                                                                                                    | An Object-Oriented Generic Bill-of-Materials Processing System for Assembly-to-order Production                                                                                                    |
| roposed Co-Supervisor                                                                                                    |                                                                                                    |
| Done                                                                                                    | Second intranet                                                                                                    |
| MAE MSc Dissertation System                                                                                                    | - Microsoft Internet Evolutor                                                                                                    |
| e Edit View Favorites Tools                                                                                                    |                                                                                                    |
| e Edit View Favorites Tools<br>Back - 💽 - 💌 😰 (                                                                                                    | Help                                                                                                    |
| Back • 🕥 - 💌 🔊 (                                                                                                    | Help<br>Help<br>Search $\swarrow$ Favorites $\bigotimes$ $\bigotimes$ $\bigotimes$ $\bigotimes$ $\bigotimes$ $\boxtimes$ $\bigotimes$ $\boxtimes$ $\bigotimes$ $\boxtimes$ $\bigotimes$ $\boxtimes$ $\bigotimes$ $\bigotimes$ $\boxtimes$ $\bigotimes$ $\boxtimes$ $\bigotimes$ $\bigotimes$ $\bigotimes$ $\bigotimes$ $\bigotimes$ $\bigotimes$ $\bigotimes$ $\bigotimes$ $\bigotimes$ $\bigotimes$                                                                                                    |
| e Edit View Favorites Tools<br>Back - 🔊 - 💌 <table-cell> (<br/>ress 🗃 http://wisdev.ntu.edu.sg/t<br/>xxxxxxxxxxxxxxxxxxxxxxxxxxxxxxxxxxxx</table-cell>                                                                                                    | Help<br>Help<br>Search $\swarrow$ Favorites $\textcircled{O}$ $\textcircled{O} \circ \textcircled{O}$ $\textcircled{O}$ $\rule{O}$ $\textcircled{O}$ $O$ $O$ $O$ $O$ $O$ $O$ $O$ $O$ $O$ $O$ |
| Edit View Favorites Tools<br>Back • ③ • 💌 🖉 t<br>ress @ http://wisdev.ntu.edu.sg/t<br>roposeu Supervisor<br>upervisor's Title                                                                                                    | Help<br>Help<br>An Object-Oriented Generic Bill-of-Materials Processing System for Assembly-to-order Production                                                                                                    |
| Edit View Favorites Tools<br>Back • • • • • • • • • • • • • • • • • • •                                                                                                    | Hep<br>Hep<br>Hep<br>Search  Proventes  Proventes                                                                                                    |
| a Edit View Favorites Tools<br>Back -<br>back -<br>b | Hep<br>Hep<br>AntoDiversity Pavorites<br>Search<br>Search<br>Search<br>New Favorites<br>Search<br>New Favorites<br>Search<br>New Favorites<br>Search<br>New Favorites<br>New Favorites<br>New                                                                                                    |
| Edit View Favorites Tools     Back      Or      Back      Or      Cost      Description                                                                                                    | Hep<br>Hep<br>Search & Favorites & So & So & So & So & So & So & So & S                                                                                                    |
| Edit View Favorites Tools     Back      Out of the second second se                                                                                                    | Help Help Search * Favorites * Pavorites * Pavorites *                                                                                                    |
| Edit View Favorites Tools     Back     Cost Annu Control of Cost Annu Control of Cost Annu Control of Cost Annu Control of Cost Annu Control of Cost Annu Control of Cost Annu Cost Annu Cost A                                                                                                    | Help<br>Help<br>Search ☆ Favorites ↔ AutoLink ← ↓ Control of the search of the search of                                                                                                    |
| Edit View Favorites Tools     Back      Color      Back      Color      Edit View Favorites Tools     Back      Color      Edit View Favorites Tools     Color      Color                                                                                                    | Hep<br>Hep<br>Search & Favorites & Control of the search of the search of th                                                                                                    |
| Edit View Favorites Tools     Back      Color      Back      Color      Edit View Favorites Tools     Back      Color      Edit View Favorites Tools     Back      Color      Color                                                                                                    | Hep<br>Hep<br>Search & Favorites & Control of the search of the search of th                                                                                                    |
| Edit View Favorites Tools     Back      Cols     Back      Pack      Pa                                                                                                    | Hep<br>Hep<br>Search & Pavorites & Row Revertes & Row Revertes & Row Reverse Reverse Rever                                                                                                    |
| Edit View Favorites Tools     Back      Pack      P                                                                                                    | Heip         Heip         Construction         Construction         Construction         Construction         Construction         Construction         Construction         Construction         Construction         Construction         Construction         An Object-Oriented Generic Bill-of-Materials Processing System for Assembly-to-order Production         An Object-Oriented Generic Bill-of-Materials Processing System for Assembly-to-order Production         Coptional. Max: 2000 chars)                                                                                                    |

Fig 5b

| o Edit View Envorit T            |                                                                               | لعالعا                   |
|----------------------------------|-------------------------------------------------------------------------------|--------------------------|
| e Edit view Favorites Too        |                                                                               |                          |
| 🕽 Back 🝷 🐑 👻 🗾                   | 🏠 🔎 Search 🧏 Favorites 🤣 🖾 - 🌉 🔟 - 🛄 🎇 🦓                                      |                          |
| dress 🙋 http://wisdev.ntu.edu.se | g/task2/owa/dst_mpe_student.add_title 🛛 💽                                     | 🗲 Go Links               |
| oogle -                          | 💙 🕽 Search 🔻 🐗 🔍 AutoLink 👻 🚾 Options 🖉                                       | •                        |
|                                  |                                                                               |                          |
| xternal supervisor info          | ormation                                                                      |                          |
| supervisor is not from NTU,      | please give details below:                                                    |                          |
| jupervisor's Name                |                                                                               |                          |
| Organisation/ Designation        | (Max. 500 chars)                                                              |                          |
|                                  |                                                                               |                          |
|                                  |                                                                               |                          |
|                                  |                                                                               |                          |
| mail                             |                                                                               |                          |
| elephone                         |                                                                               |                          |
|                                  |                                                                               |                          |
|                                  | Submit Main Menu                                                              |                          |
|                                  |                                                                               |                          |
| ser Test H Ng Koh N              |                                                                               |                          |
| ogramme: M.SC.(CIM)              |                                                                               |                          |
| ad Period 2005, 1                |                                                                               |                          |
| urrent Date 07-FEB-06            |                                                                               |                          |
| ЧЕ                               | Back   Forw                                                                   | <u>rard</u> <u>Close</u> |
|                                  | Copyright © 2001–2006 Nanyang Technological University<br>All Rights Reserved |                          |
| Done                             | local i                                                                       | ntranet                  |
| start  🙆 👶 🎽                     | 2 📾 NC Ri 🕭 Orad 🚺 3 N 🗊 mod 🛂 2 Mi 🎯 3 Mi 🏹 5 Th 777 2 Mi 🤇 6                | 🗊 🗞 6:46 P               |
|                                  |                                                                               |                          |

Make updates to your contact number an preferred email and click on "Submit" to send it off to Programme Director for approval/supervisor assignment. That completes your proposal.

#### 4.2 Making Your Own Proposal

If you have your own proposal (with or without prior arrangement with a supervisor), click "Propose My Own Title" in Fig 3.

| AKAE MSc Dissertation System - Microsoft Internet Explorer                                                                                                    |                    |
|----------------------------------------------------------------------------------------------------|--------------------|
| File Edit View Favorites Iools Help                                                                                                    | A.                 |
| 🔇 Back 🔹 🕥 - 📓 🛃 💋 Search 🤺 Favorites 🤣 🎯 - 🌄 🏭 - 🛄 🏭 🥸                                                                                                    |                    |
| Address 🕘 http://wisdev.ntu.edu.sg/task2/owa/dst_mpe_student.add_schedule                                                                                                    | 🔽 🋃 Go 🛛 Links 🌺   |
| Google -   Search - 🛷 🖄 AutoLink - 🚾 Options 🖉                                                                                                    | 🔁 -                |
| NANYANG<br>UNIVERSITY<br>VINIVERSITY<br>Proposal of Title                                                                                                    |                    |
| MAE                                                                                                    | Close              |
| Instructions:<br>1) You must get the supervisor's consent before proposing him/her.<br>2) If supervisor is not from NTU/NIE or you have no supervisor in mind, just click "Continue" without making any selection.<br>Select a supervisor |                    |
| Supervisor NIL                                                                                                    |                    |
| If Supervisor is not found in above list,<br>please enter his/her full NTU/ NIE email:                                                                                                    |                    |
| Supervisor email                                                                                                    |                    |
| Continue Back                                                                                                    |                    |
| User Test H Ng Kóh N<br>Programme: MSC (CIM)<br>Acad Period 2005, 1<br>Current Date 07-FEP-08                                                                                                    |                    |
| MAE<br>Copyright © 2001-2006 Nanyang Technological University<br>All Rights Reserved                                                                                                    | Back Forward Close |
| l Done                                                                                                    | Sucal intranet     |

#### Fig 6

You will be guided to select a supervisor (with prior arrangement) or you can choose to leave it blank for Program Director to assign.

If you are working with a supervisor from another school in NTU/NIE, enter his e-mail in the above.

Click on "Continue" to proceed.

You will be brought to the same screen as displayed in Fig 5a to 5c. Complete it in the same way.

#### 5 View Status of Proposal/Project

This option allows you to check on the status of your proposal.

| MAE MSc Dissertation System                          | - Microsoft Internet Explorer                                        |          |
|------------------------------------------------------|----------------------------------------------------------------------|----------|
| <u>File Edit View Favorites Tools</u>                | Help                                                                 |          |
| 🔇 Back 🝷 🕥 - 💌 🛃                                     | 🏠 🔎 Search 🤺 Favorites 🧑 🔗 - چ 🔳 - 🛄 🛍 🦓                             |          |
| uddress 🔊 http://wisdev.ptu.edu.co/                  | tack/lowaldet_mne_student_Filter_Ontions                             | So Links |
| Google -                                             | Search • 🔊 🎋 AutoLink • 🌄 Options                                    |          |
| NANYANG<br>TERINOLOGICAL<br>UNIVERSITY<br>Proposed   | ASC Dissertation System<br>d Title and Status                        | Class    |
| 2) To change Supervisor, please<br>My proposed title | contact the MAE Graduate Office.                                     |          |
| Pronosal No                                          | CIM/05/002                                                           |          |
| Acad Yr/ Sem                                         | 2005/1                                                               |          |
| Date of Admission                                    | 06-JUL-92                                                            |          |
| Contact number(s)                                    | 7563901                                                              |          |
| NTU Email                                            | testcits@ntu.edu.sg                                                  |          |
| External Email                                       | testemail@hotmail.com                                                |          |
| Registered MSc Programme                             | MSC(COMPUTER INTEGRATED MANUFACTURING)                               |          |
| Title                                                | Hierarchical Function Analysis for Conceptual Design with Modularity |          |
| Description                                          | My detailed plan blah blah blah                                      |          |
| Supervisor                                           | Dr Liu Bo<br>(Room: ?, Ext: 1234)                                    |          |
| Co-Supervisor                                        | Dr Ang Whye Teong<br>(Room: ?, Ext: 1234)                            |          |
| Programme Director                                   | Assoc Prof Lee Yong Tsui (Test)<br>(Room: N2-01a-02, Ext: 5493)      |          |

Fig 7a

| MAE MSc Dissertation Syste         | m - Microsoft Internet Explorer                                 |                                          |
|------------------------------------|-----------------------------------------------------------------|------------------------------------------|
| e Edit View Favorites To           | ols Help                                                        | a da da da da da da da da da da da da da |
| 🗲 Back 🝷 🕥 🕤 😫                     | 🕜 🔎 Search 🤺 Favorites 🚱 🔗 - 🌺 🖀 - 🛄 🏭 🖓                        |                                          |
| dress 💩 http://wisdev.ntu.edu.s    | g/task2/owa/dst_mpe_student.Filter_Options                      | Go Links                                 |
| oogle -                            | 🕶 🕽 Search 👻 😻 🍭 AutoLink 👻 🏧 Options 🌽                         |                                          |
| Description                        | iviy decaned plan bian bian bian                                |                                          |
| Supervisor                         | <u>Dr Liu Bo</u><br>(Room: ?, Ext: 1234)                        |                                          |
| Co-Supervisor                      | Dr Ang Whye Teong<br>(Room: ?, Ext: 1234)                       |                                          |
| Programme Director                 | Assoc Prof Lee Yong Tsui (Test)<br>(Room: N2-01a-02, Ext: 5493) |                                          |
| Proposal Status                    | Accepted                                                        |                                          |
| Organisation/ Designation<br>Email | CITS/ NTU<br>testcits@ntu.edu.so                                |                                          |
| Supervisor's Name                  | Albert E.                                                       |                                          |
| Organisation/ Designation          | CITS/ NTU                                                       |                                          |
| Email                              | testcits@ntu.edu.sg                                             |                                          |
| Telephone                          | 12345678                                                        |                                          |
|                                    |                                                                 |                                          |
|                                    | Back                                                            |                                          |
|                                    | All the providence interaction are the state                    |                                          |
|                                    |                                                                 |                                          |
| iser Test Lim                      |                                                                 |                                          |
| rogramme: m.sc.(cnm)               |                                                                 |                                          |
| Current Date 08-EEB-06             |                                                                 |                                          |
|                                    |                                                                 |                                          |
|                                    |                                                                 |                                          |
| AE                                 | Convisible 2004 2006 Namana Technological University            | Back Forward Close                       |
|                                    | All Rights Reserved                                             |                                          |
|                                    |                                                                 | S Local intranet                         |
| otart 🔿 🚳 🕁 🤇                      | 🕐 NG 📑 N.N. 🔹 🚮 G 🕅 3 M 🔹 🔟 Del 🧖 9 T. 🔮 17 🔮 17 🔹              | 🕏 Ora 🖾 Dev 🔇 💽 🖏 4:05 Pl                |
| Stall 🖉 🕑 🙈                        |                                                                 |                                          |

#### 6 View Supervisors' Project Titles

This option allows you to check the topics that are offered by supervisors. The topics displayed will only be those available to your programme of study. The topics are available for both semesters in the Acad Year.

| ess 🛃<br>ogle -  | http://wisdev.ntu.edu.                        | sg/task2/ow | ia/dst_mpe_student.Filter_Options<br>  Search ▼   🞲   🜂 AutoLink ▼ 📢 Options 🧷                  | 💌 🄁 Go Links |
|------------------|-----------------------------------------------|-------------|-------------------------------------------------------------------------------------------------|--------------|
| ogle -           |                                               | *           | Search 🔻   🌃   🎠 AutoLink 🔻 🔩 Options 🧷                                                         |              |
| N/               |                                               |             |                                                                                                 |              |
| JS UN            | ANYANG MAE                                    | t: Superv   | Dissertation System<br>visor's Topics for AY 2005                                               |              |
| λE               |                                               |             |                                                                                                 | <u>Close</u> |
| ese are          | supervisors with top                          | pics relate | d to your programme. Click on "Topic" for more details.                                         |              |
| /No. S           | Supervisor(s)                                 | Division    | Topic                                                                                           |              |
| 1 <u>D</u>       | )r Arkady Voloshin                            | EM Div      | test volo #1a                                                                                   |              |
| 2 <u>D</u><br>M⊻ | ) <u>r Bharat Bhushan</u><br>Ar Loh Koah Fong | MFE Div     | new system                                                                                      |              |
| 3 <u>D</u><br>M⊻ | ) <u>r Bharat Bhushan</u><br>Ar Loh Koah Fong | MFE Div     | testing                                                                                         |              |
| 4 <u>D</u>       | ) <u>r Liu Bo</u><br>)r Ang Whye Teong        | EM Div      | Hierarchical Function Analysis for Conceptual Design with Modularity                            |              |
| 5 <u>M</u>       | Ar Loh Koah Fong                              | CITS        | An Object-Oriented Generic Bill-of-Materials Processing System for Assembly-to-order Production |              |
| 6 <u>M</u>       | Ar Loh Koah Fong                              | CITS        | Curvature Analysis for Multi-modality Imaging                                                   |              |
| 7 <u>M</u><br>D  | <u>Ar Loh Koah Fong</u><br>Dr Ang Whye Teong  | CITS        | Managing Technology and Business Intelligence in CIM Industry                                   |              |
| 8 📐              | Ar Loh Koah Fong                              | CITS        | Sketching as a means of input to Computer-aided Design                                          |              |
| 9 <u>M</u>       | Ar Loh Koah Fong                              | CITS        | Internet-based Training of Engineers in aspects in CIM.                                         |              |

| MAEN    | MSc Dissertation Syst   | tem - Micr                      | osoft Internet Explorer                            |                       |
|---------|-------------------------|---------------------------------|----------------------------------------------------|-----------------------|
| ile Edi | it View Favorites 1     | rools Help                      |                                                    |                       |
| 🕞 Bacl  | k • 🕥 • 💌 🕻             | i 🏠 ,                           | 🔎 Search 📌 Favorites  🧭 🚔 📲 🕤 🗾 🎇 🦓                |                       |
| ddress  | 🕘 http://wisdev.ntu.edu | i.sg/task2/ov                   | va/dst_mpe_student.topics_schedule                 | So Links              |
| Google  | •                       | *                               | ]Search 👻 🚿 🔍 AutoLink 👻 🌆 Options 🥒               | n - 19                |
| 93      | NANYANG MAI             | E <mark>MSc</mark><br>rt: Supen | Dissertation System<br>/isor's Topics for AY 2005  | 4                     |
| MAE     |                         |                                 |                                                    | <u>Close</u>          |
| These a | are supervisors with to | opics relate                    | d to your programme.                               |                       |
| S/No.   | Supervisor(s)           | Division                        | Topic                                              |                       |
| 1       | Dr Arkady Voloshin      | EM Div                          | Topic: test volo #1a                               |                       |
|         |                         |                                 | Objectives: test volo #1b                          |                       |
|         |                         |                                 | Scope:test volo #1c                                |                       |
|         |                         |                                 | Pre-requisites: test volo #1d                      |                       |
| 2       | Dr Bharat Bhushan       | MFE Div                         | Topic: new system                                  |                       |
|         | Mr Lon Koan Fong        | -                               | Objectives: test                                   |                       |
|         |                         |                                 | Conner                                             |                       |
|         |                         |                                 | test                                               |                       |
|         |                         |                                 | Pre-requisites: test                               |                       |
| 3       | Dr Bharat Bhushan       | MFE Div                         | Topic: testing                                     |                       |
|         | Mr Loh Koah Fong        |                                 | Objectives: testing                                |                       |
|         |                         |                                 |                                                    |                       |
|         |                         |                                 | Scope:testing                                      |                       |
|         |                         |                                 | Pre-requisites: testing                            |                       |
| Done    |                         |                                 |                                                    | Scal intranet         |
| 🖰 sta   | art 🔰 😂 🙆 🍰             | * 🛜 NC                          | : 🚺 3 N 🔹 🛐 C: 🕱 3 M 👻 🧕 Del 🖉 9 I 🗸 🕅 2 M 👻 🕹 Ora | 🙀 Dev 🔇 🗿 🕏 🗞 4:06 PM |
|         | )                       |                                 |                                                    |                       |

You may click on the "Detailed View" button to see all details.

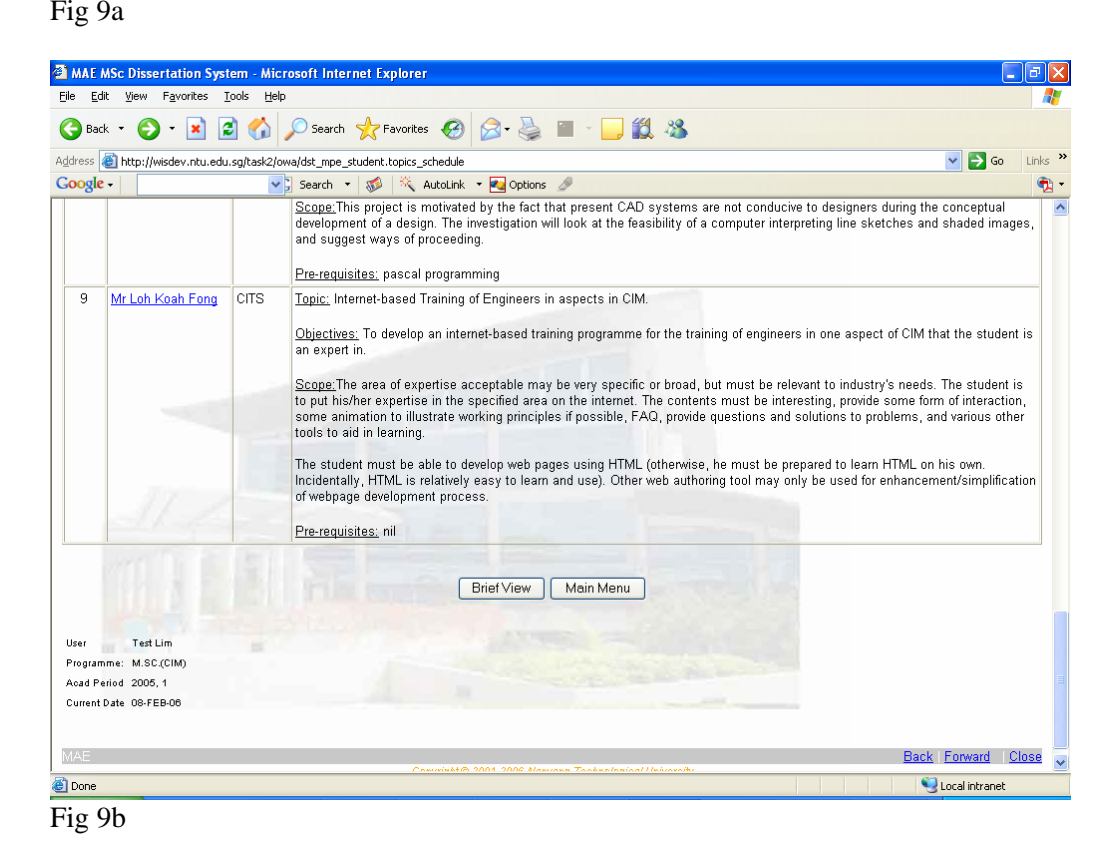

Click on the "Brief View" button to return to summary display.

#### 7 View Course Information

This option will bring you to an external page with more information relating to your course.

#### 8 Frequently Asked Questions

#### 8.1 Who to look for when help is needed?

Course related questions:

MAE Graduate Office (email: <u>mae.msc@ntu.edu.sg</u>) Ms Tan Lip Kheng (tel: 6790 4955, email <u>MLKTan@)ntu.edu.sg</u>)

System related questions:

CITS Helpdesk (tel: 6790 5228, <u>helpdesk@ntu.edu.sg</u>) Mr Loh Koah Fong (tel: 6790 6986, <u>kfloh@ntu.edu.sg</u>)

For further advice on dissertation topics, please contact your respective Programme Directors.